# NEX APP

## Erstes Starten und Koppeln der NEX APP

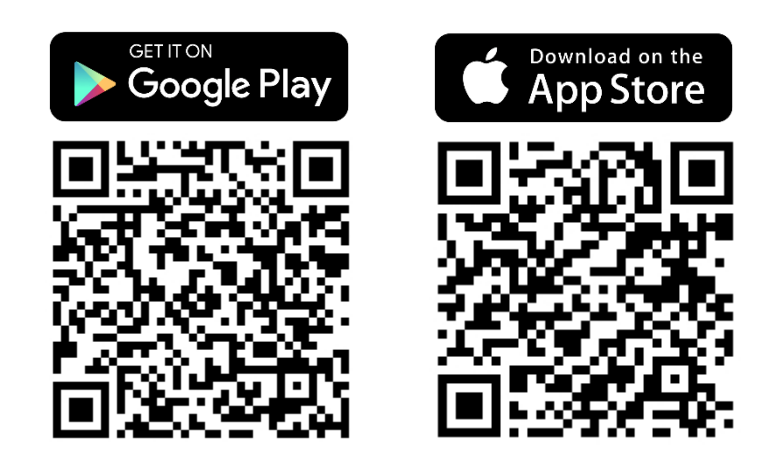

\* Diese Anleitung basiert auf dem IOS-System. Bei Android können kleine Unterschiede auftreten. NEX **—** APP

Schritt 3: Suchen Sie die auf Ihrem Handy installierte

Anwendung NEX APP und starten Sie diese.

Schritt 1: Suchen Sie die NEX APP im App-Shop auf Ihrer Plattform (Google Play oder App Store). Herunterladen.

Schritt 4: Tippen Sie auf dem Begrüßungsbildschirm auf

Ihrem Telefon fortzufahren.

Konfigurierung starten, um mit dem Pairing Ihres Geräts mit

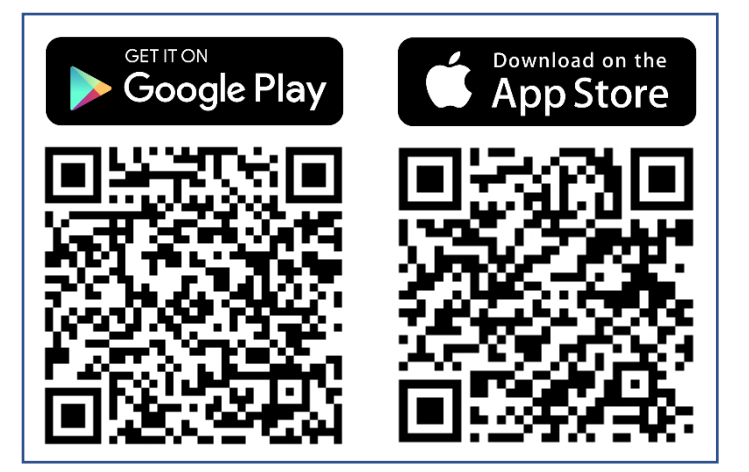

Schritt 2: Vergewissern Sie sich, dass die Standort- und Bluetooth-Funktionen aktiviert sind.

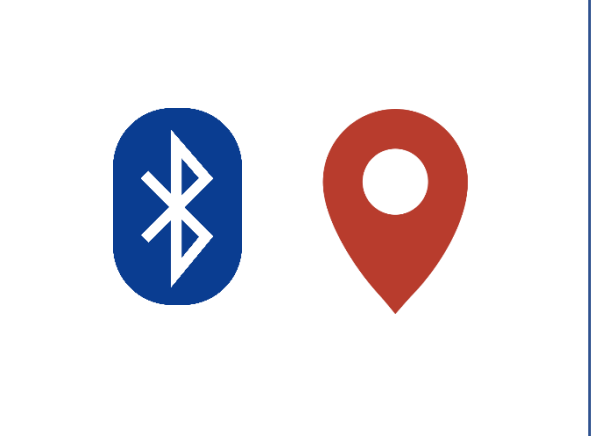

Schritt 5: Bestätigen Sie im Pop-up-Fenster die Verbindung mit dem neuen Bluetooth-Gerät.

Schritt 6: Wenn die "Minus"-Taste am Thermostat leuchtet, drücken Sie sie, um die Kopplung mit der App zu bestätigen.

NEX APP

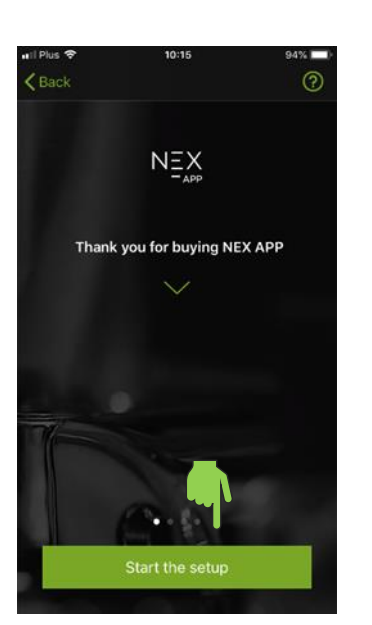

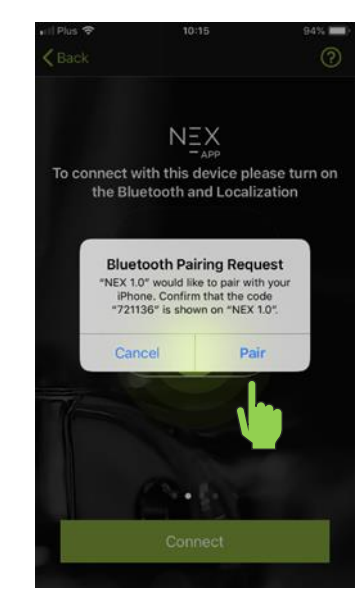

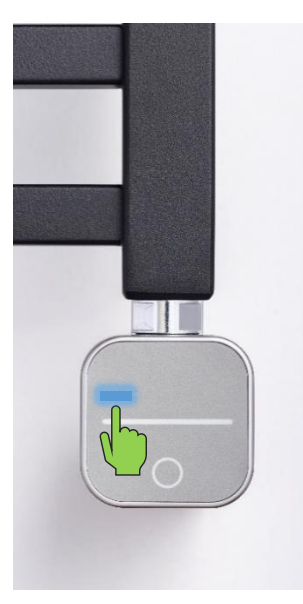

### **Schritt 7**: Drücken Sie auf **Verbinden**, um zur Konfigurierung zu gelangen und die App an Ihren Heizkörper anzupassen.

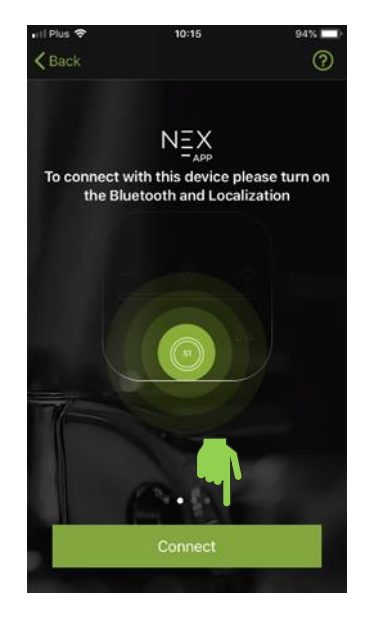

Schritt 10: Wählen Sie die Währung, in der die Kosten berechnet werden sollen.

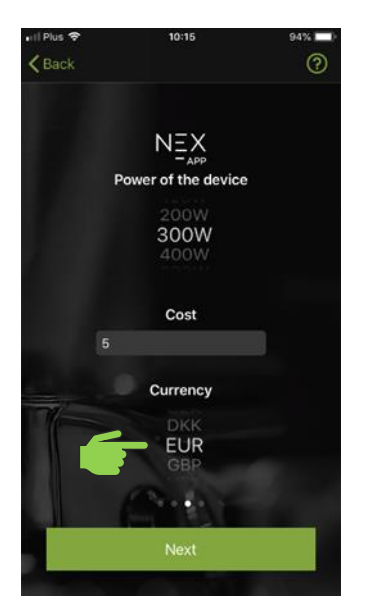

#### Schritt 8: Geben Sie die Heizstab-Leistung an.

NEX

**—** APP

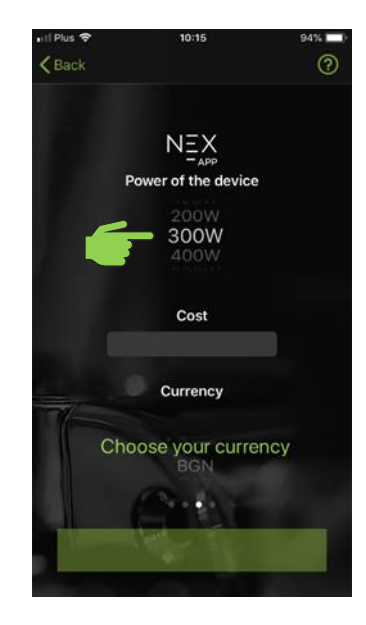

**Schritt 11**: Drücken Sie auf **Weiter**, um Ihre Einstellungen zu speichern und fortzufahren.

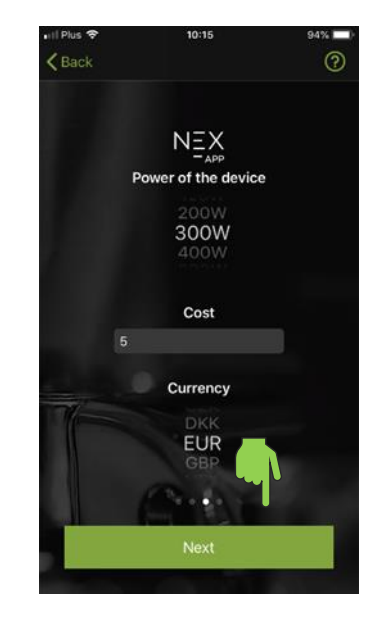

#### Schritt 9: Geben Sie die Kosten für eine kWh (eine Kilowattstunde) an.

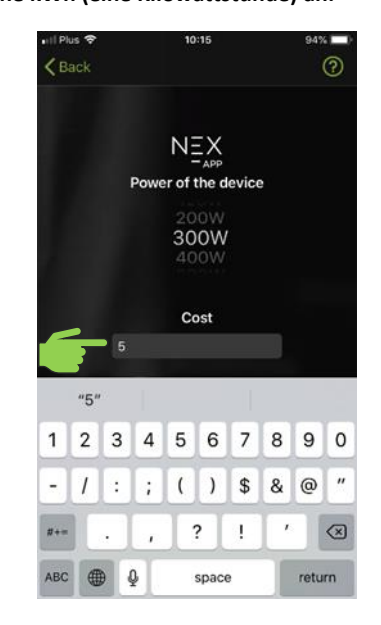

Schritt 12: Wählen Sie den Raum, in dem der Heizstab installiert ist.

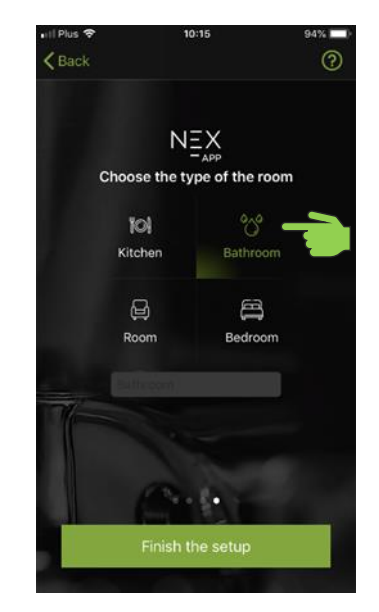

## Schritt 13: Wählen Sie ein Gerät aus der Liste, um das Bedienfeld zu öffnen.

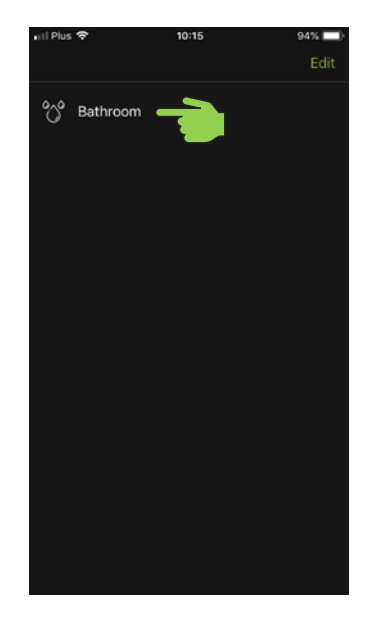

## **Schritt 14:** Der Heizstab wurde gekoppelt und ist betriebsbereit.

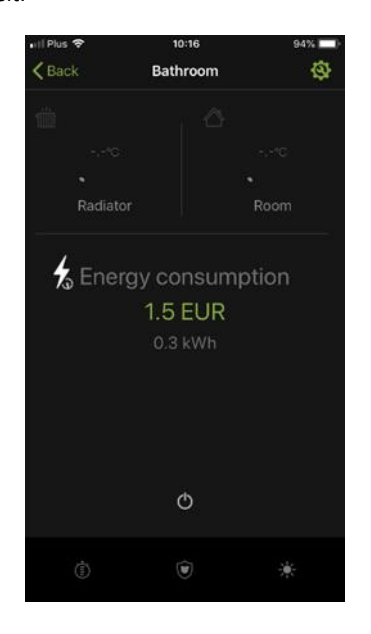

| \$ | Allgemeine und aktuelle Statistiken zum Betrieb des NEX APP-Heizstabs.                                                                             |
|----|----------------------------------------------------------------------------------------------------|
| Φ  | ON/OFF-Taste, die zum Ein- und Ausschalten des NEX APP-Heizstabs<br>dient.                                                                         |
|    | Das Symbol "Betriebsplan" öffnet die Programmierer-Einstellungen.                                                                                  |
|    | "Kindersicherung", die Aktivierung der Funktion führt zur Sperrung aller<br>Tasten am Thermostat.                                                  |
| *  | Die Funktion "Urlaub" stellt, wenn sie aktiviert ist, automatisch eine<br>Mindesttemperatur ein: 30°C für den Heizkörper und 17°C für den<br>Raum. |